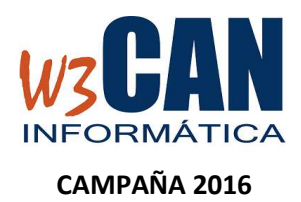

## **ACTUALIZACIÓN 21/06/2016**

## INSTALACIÓN

Los pasos a seguir para la instalación son : (esta actualización requiere conexión a internet)

- 1) Entrar en la aplicación de COLOMBO.
- 2) Acceder a la opción del menú Actualizaciones.

|                       |                               |                           | Menu Principal - 38    |
|-----------------------|-------------------------------|---------------------------|------------------------|
| Archivo Mantenimiento | Concursos Traspasar Datos WEB | Reloj Listados Utilidades | Actualizaciones        |
| 😺 <u> </u>            |                               |                           | Buscar Actualizaciones |

3) Elegir Buscar Actualizaciones y muestra:

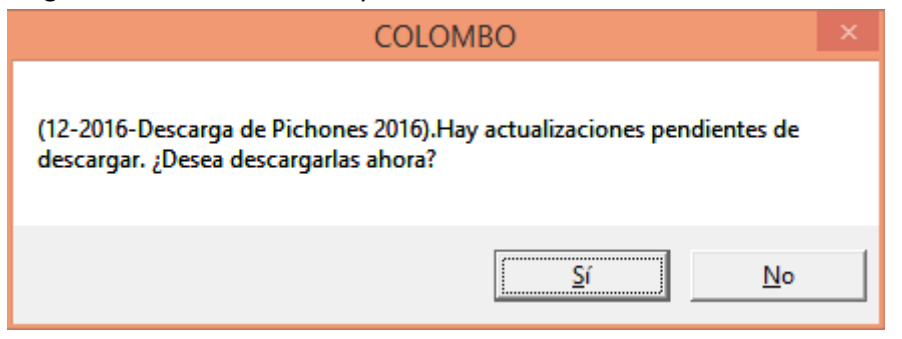

4) Elegimos Si, muestra esta pantalla y al finalizar aparece "Proceso realizado con éxito."

| OBN         | Versión: 13.11.2015 |
|-------------|---------------------|
| WZGAN       |                     |
| INFORMÁTICA |                     |
|             | Espere Por favor    |

5) Volver a entrar en la aplicación colombo e ir a la opción WEB - Descargar Palomas WEB y muestra la siguiente pantalla:

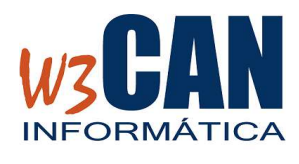

## CAMPAÑA 2016

## **ACTUALIZACIÓN 21/06/2016**

| Descargar Palomas WEB            |    |  |  |  |
|----------------------------------|----|--|--|--|
| Año 2015<br>Opciones de Descarga | _  |  |  |  |
| 🕱 Todos Los Socios 🛛 Socio       |    |  |  |  |
| Palomas                          |    |  |  |  |
| Pichones                         |    |  |  |  |
|                                  |    |  |  |  |
|                                  | _1 |  |  |  |
| Descargar Salir                  |    |  |  |  |
|                                  |    |  |  |  |
|                                  |    |  |  |  |

Previamente debe haber introducido los pichones de 2016 en la **web en la opción de Federados – Pichones-2016**. Una vez hayan finalizado los socios del club la introducción de los datos. Entonces, elegir la opción **Descargar** (COLOMBO-WEB-Descargar Palomas web) y se descargarán los pichones de 2016.

Nota: Si en la pantalla anterior aparece también la opción de adultas entonces no se ha actualizado la aplicación correctamente, y si pulsara "Descargar" los pichones que se descargarán son los de 2015, en este caso debe ponerse en contacto con la Comisión de Concursos.

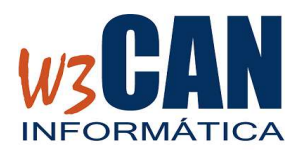

CAMPAÑA 2016

ACTUALIZACIÓN 21/06/2016